# SIARE Versão 2.700

DIP-PROGRAD SeTIC

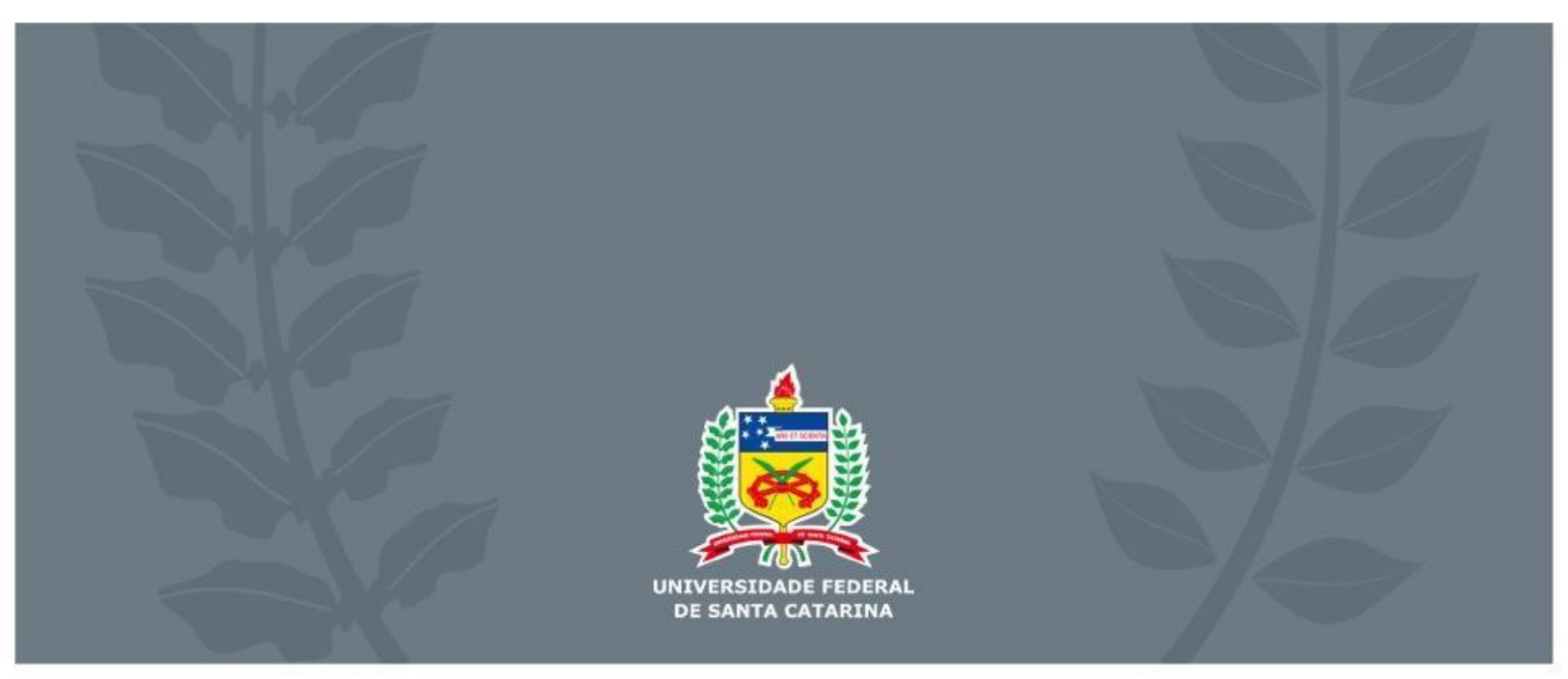

### SIARE – Versão 2.700

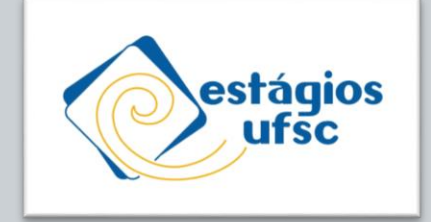

Olá!

Na versão 2.700 do SIARE, além de correção de bugs e outras melhorias pontuais, haverá:

- 1. Inclusão do Nome Civil nas informações do TCE;
- 2. Possibilidade de exclusão do RAENO "Aguardando Assinaturas";
- 3. Unificação de ações do documento em um único menu;
- 4. Possibilidade de Importar Documento Assinado.

Nas páginas seguintes explicamos um pouco sobre as novas funcionalidades e, ao final, reforçamos algumas orientações a respeito de assinaturas em documentos de estágio.

## **1. Nome Civil x Social**

Inclusão do Nome Civil na tela de mais informações do TCE, quando houver nome social cadastrado no CAGR.

Atualmente, a busca no SIARE e impressão no TCE é feita com o nome social. Contudo, pode acontecer de a assinatura apresentar o nome civil e causar confusão no momento de aceite dos documentos.

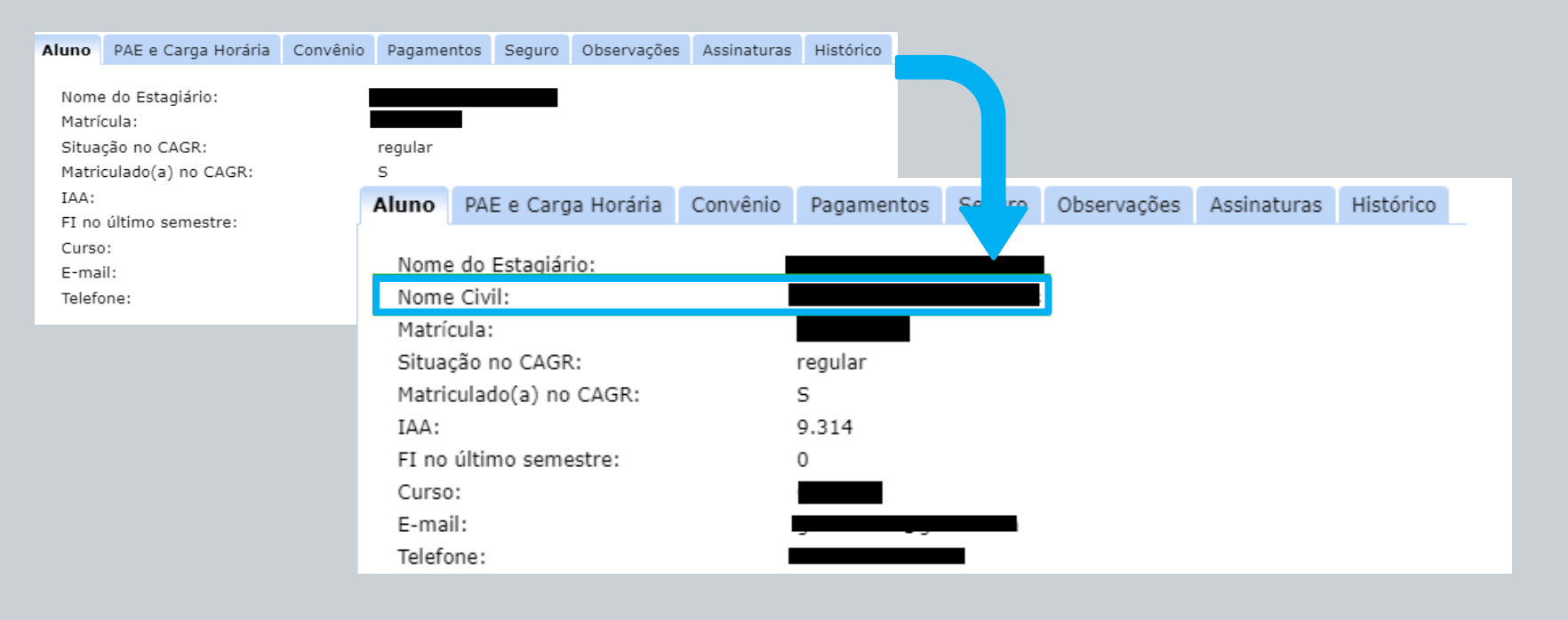

DE SANTA CATA

### 2. Exclusão RAENO

Alunos poderão excluir os RAENOs na situação "Aguardando entrega de RAENO FINAL já avaliado e aprovado" (exceto quando pago por UFSC)

| Documento | TCE \$  | Situação 🔺                                               | Finalidade | Observação do(a) Coordenador(a) | Preencher<br>RAENO | Detalhes | Remover |
|-----------|---------|----------------------------------------------------------|------------|---------------------------------|--------------------|----------|---------|
| ß         | 2051897 | Aguardando entrega de RAENO FINAL já avaliado e aprovado | Final      |                                 |                    | 0        | 1       |

DE SANTA CAT/

### 3. Menu de ações do documento

Unificação das ações realizadas no documento: 🍐 + 🧉 = 🗅

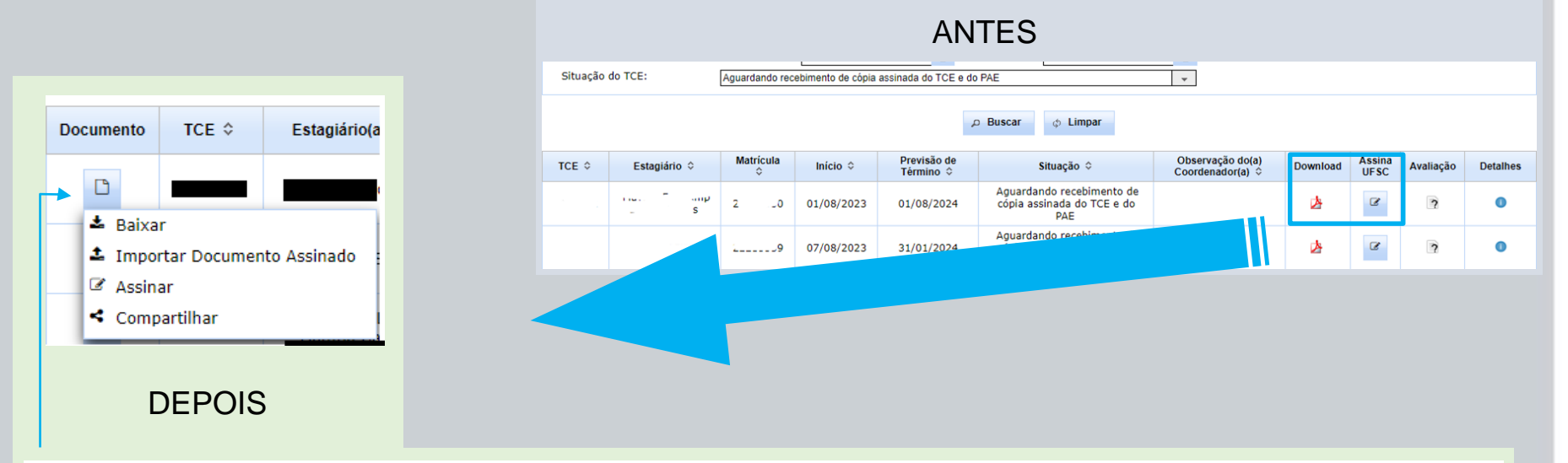

| ſ | Documento | TCE ≎   | Estagiário(a) ≎              | Matrícula<br>≎ | Início \$  | Previsão de<br>Término ≎ | Situação ≎                                                  | Observação do(a)<br>Coordenador(a) ≎ | Avaliação | Detalhes |
|---|-----------|---------|------------------------------|----------------|------------|--------------------------|-------------------------------------------------------------|--------------------------------------|-----------|----------|
|   | ۵         | 2066733 | Luísa Gonçalo Dai Prá        | 18203281       | 10/08/2023 | 12/12/2023               | Aguardando recebimento de cópia<br>assinada do TCE e do PAE |                                      | ?         | 0        |
|   | Ľ         | 2066690 | Leandro Barros dos<br>Santos | 12103396       | 07/08/2023 | 16/12/2023               | Aguardando recebimento de cópia<br>assinada do TCE e do PAE |                                      | ?         | 0        |

UFSC UNIVERSIDADE FEDE DE SANTA CATARINA

# 3. Menu do documento - Explicações

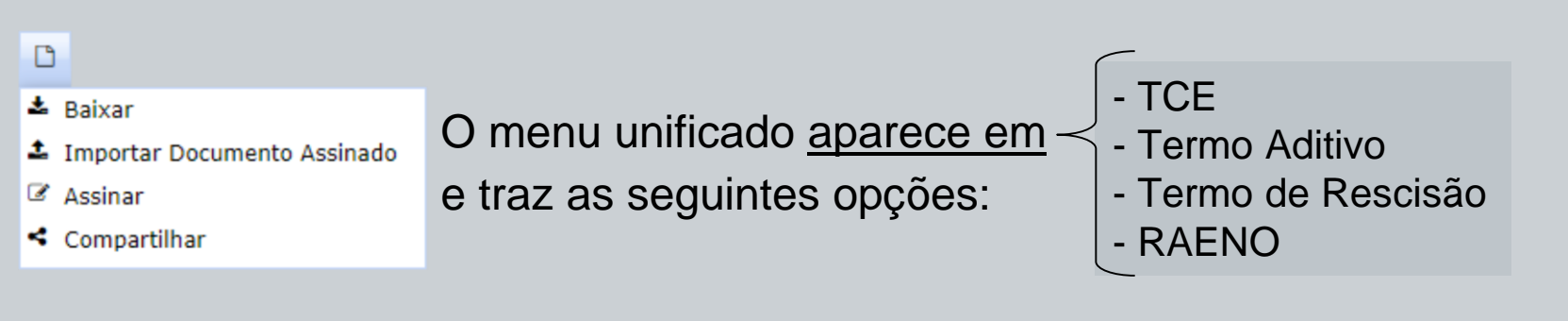

- Baixar (antigo download): Disponível a partir de quando coordenadoria avaliar e liberar a "impressão";
- Importar Documento Assinado (novidade): Disponível a partir de quando coordenadoria avaliar e liberar a "impressão";
- Assinar: Disponível quando o pedido estiver na situação Aguardando Assinaturas
- Compartilhar: Disponível quando o pedido estiver na situação Aguardando Assinaturas

## 4. Importar Documento Assinado

#### Função "Importar Documento Assinado"

Criamos essa função para permitir a guarda do documento assinado\*. Coordenador(a) de Estágio, membros de Comissão e Auxiliares poderão armazenar o documento assinado no SIARE (TCE, Aditivo, Rescisão e RAENO).

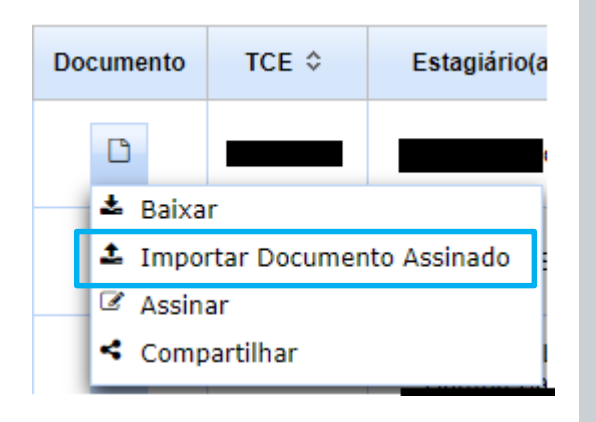

\*Obs.: No momento de recolhimento de assinaturas UFSC e Gov.BR, nossa recomendação continua sendo a de que o(a) estudante utilize o link gerado no SIARE por meio da opção Compartilhar

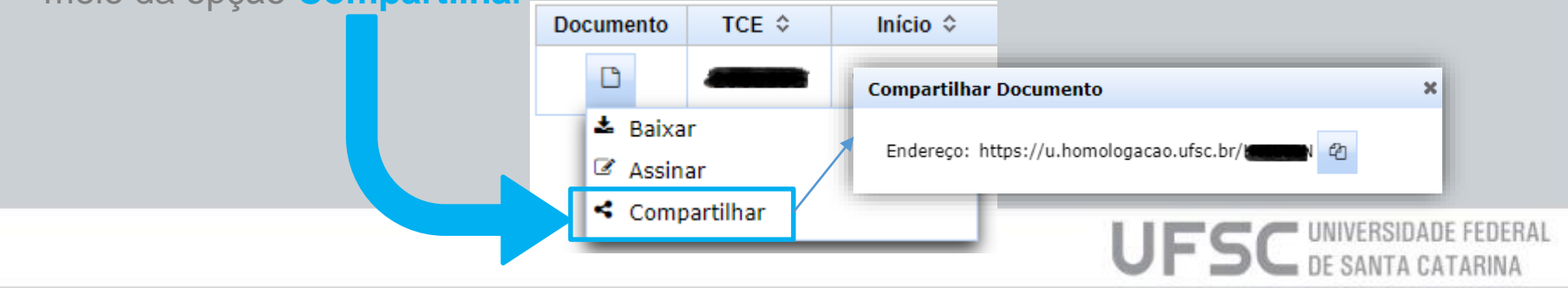

### 4. Importar Documento Assinado

Como funciona: Na tela de Aguardando Assinaturas, a pessoa responsável clica no menu unificado de documento apresentado anteriormente e seleciona a opção "Importar Documento Assinado". Em seguida, clica em "Escolher Arquivo" e seleciona o arquivo correspondente com as assinaturas.

| + Observação                                |                                                                                                    |    |
|---------------------------------------------|----------------------------------------------------------------------------------------------------|----|
| Documento a<br>importando o<br>Atesto que o | issinado fisicamente. (O documento deve estar assinado digitalmente por quem está realizando o<br>) documento)<br>documento anexo foi assinado em papel e me comprometo com a guarda do documento original. |    |
| Arquivo:                                    | + Escolher Arquivo                                                                                                    |    |
|                                             | TCE_pdf 📀                                                                                                    |    |
|                                             | Assinaturas Esperadas                                                                                                    |    |
|                                             | Diretor(a) do DIP - PROGRAD - UFSC                                                                                                    | (  |
|                                             | Coord. Estágios do Curso - UFSC                                                                                                    | (  |
|                                             | Prof.(a) Orientador(a) e Supervisor(a) no local de Estágios                                                                                                    | (  |
|                                             | Estagiário(a)                                                                                                    | (  |
| 😡                                           | ontrada. 🔺 Assinatura diferente, necessário validar equivalência. 🛛 😣 Assinatura não encontrad                                                                                                    | a. |

Tela de Importação do Documento Assinado – Todas as pessoas informadas assinaram o documento

**SC** UNIVERSIDADE FEDERAL DE SANTA CATARINA

## 4. Importar Documento Assinado

A) O sistema identifica as assinaturas presentes no documento e compara com as assinaturas esperadas para o documento. São obrigatórias as assinaturas:

- 1. Do(a) aluno(a);
- 2. De um docente da UFSC;
- 3. De uma terceira assinatura.
- Quando houver divergência nas assinaturas, mas as 3 condições descritas acima forem satisfeitas, será permitida a importação do documento após a confirmação pelo usuário de que as assinaturas se equivalem.
- A validação das assinaturas ocorre por nome e CPF.
- O SIARE funcinará como repositório, dispensando a guarda do mesmo arquivo em outro suporte.

| 4. | Impor                                                                      | tar Documento Assinado                                                                                                    |
|----|----------------------------------------------------------------------------|----------------------------------------------------------------------------------------------------|
|    | <ul> <li>Documento assi<br/>importando o do<br/>Atesto que o do</li> </ul> | inado fisicamente. (O documento deve estar assinado digitalmente por quem está realizando o<br>ocumento)<br>cumento anexo foi assinado em papel e me comprometo com a guarda do documento original. |
|    | Arquivo:                                                                   | + Escolher Arquivo                                                                                                    |
|    |                                                                            |                                                                                                    |

B) Documento assinado fisicamente:

- Para casos excepcionais, em que o documento for assinado fisicamente;
- Nessa situação é possível armazenar o documento no SIARE para fins de registro, mas o documento original, cópia física, deverá ser armazenado de forma apropriada.

UFSC UNIVERSIDADE FED DE SANTA CATARI

### Importar Documento Assinado Exemplo 1 – Documento aceito

| Importar TCE Assinado                                                                                                    |                                                      |                                                                       | × |
|----------------------------------------------------------------------------------------------------|------------------------------------------------------|-----------------------------------------------------------------------|---|
| + Informações Gerais                                                                                                    |                                                      |                                                                       |   |
| + Observação                                                                                                    |                                                      |                                                                       |   |
| Documento assinado fisicamente. (O documento de<br>importando o documento)<br>Atesto que o documento anexo foi assinado em pap | eve estar assinado digital<br>el e me comprometo con | mente por quem está realizando o<br>n a guarda do documento original. |   |
| Arquivo: + Escolher Arquivo                                                                                                    |                                                      |                                                                       |   |
|                                                                                                    |                                                      |                                                                       |   |
| TCE_2assinado.pdf 🥯                                                                                                    |                                                      |                                                                       |   |
| Assina                                                                                                    | turas Esperadas                                      |                                                                       |   |
| Renata                                                                                                    | Diretor(a) do DIP - PR                               | OGRAD - UFSC                                                          | 0 |
|                                                                                                    | Coord. Estágios do Cu                                | rso - UFSC                                                            | 0 |
| Maria                                                                                                    | Prof.(a) Orientador(a)                               |                                                                       |   |
| Ana                                                                                                    | Supervisor(a) no local                               | de Estágios                                                           |   |
| Matheus                                                                                                    | Estagiário(a)                                        |                                                                       | 0 |
| 🕏 Assinatura encontrada. \land Assinatura diferente, nec                                                                       | essário validar equivalên                            | cia. 🔞 Assinatura não encontrada.                                     |   |
| Assinaturas Ide                                                                                                    | ntificadas no Documer                                | nto                                                                   |   |
| Matheus                                                                                                    |                                                      | 019.***.***                                                           |   |
|                                                                                                    |                                                      | 697.***.**                                                            |   |
| Mayara                                                                                                    |                                                      | 074.***.**                                                            |   |
| Kenata                                                                                                    |                                                      | 027                                                                   |   |
| Confirmar                                                                                                    | Recebimento Sair                                     |                                                                       |   |

Mesmo não localizando a assinatura da prof. Orientadora e da supervisora de estágios informadas no TCE, o sistema encontrou a assinatura do estagiário, de uma docente e de uma terceira pessoa. Logo, aceitou a importação do documento.

Por que o sistema aceita assinaturas diferentes?

R: Estabelecemos essas regras básicas pensando nos casos de férias dos titulares e trocas de coordenadoria de estágio.

Nos demais casos, o(a) estagiário(a) deverá corrigir o TCE ou fazer Termo Aditivo para alterar o signatário.

UFSC UNIVERSIDADE FEDE

### Importar Documento Assinado Exemplo 2- Documento recusado

| mportar TCE Assinado                                                        |                                                                                    |                                                                                        | ×           |
|-----------------------------------------------------------------------------|------------------------------------------------------------------------------------|----------------------------------------------------------------------------------------|-------------|
| + Informações Gerais                                                        |                                                                                    |                                                                                        |             |
| + Observação                                                                |                                                                                    |                                                                                        |             |
| Documento assinado fisi<br>importando o documento<br>Atesto que o documento | camente. (O documento deve estar ass<br>))<br>anexo foi assinado em papel e me com | inado digitalmente por quem está realizand<br>prometo com a guarda do documento origir | o o<br>nal. |
| Arquivo: + Es                                                               | colher Arquivo                                                                     |                                                                                        |             |
| TCE_                                                                        | r.pdf 🥯                                                                            |                                                                                        |             |
|                                                                             | Assinaturas Esper                                                                  | adas                                                                                   |             |
| Renata                                                                      | Diretor(a) do DIP - PROGRAD                                                        | - UFSC                                                                                 | 0           |
|                                                                             | Coord. Estágios do Curso - UFS                                                     | 5C                                                                                     | <u> </u>    |
|                                                                             | Prof.(a) Orientador(a) e Super                                                     | visor(a) no local de Estágios                                                          |             |
|                                                                             | Estagiário(a)                                                                      |                                                                                        | 8           |
| 🕏 Assinatura encontrada. 🤞                                                  | Assinatura diferente, necessário valid                                             | ar equivalência. 🛛 Ossinatura não enconti                                              | ada.        |
|                                                                             | Assinaturas Identificadas ı                                                        | io Documento                                                                           |             |
| Felipe <b>n i i i i</b>                                                     |                                                                                    | 124.***.**                                                                             |             |
| Ricardo                                                                     |                                                                                    | 481.***.**                                                                             |             |
| Pedro                                                                       |                                                                                    | 114.***.**                                                                             |             |
| Renata                                                                      |                                                                                    | 027.***.***                                                                            |             |

Confirmar Recebimento Sair

Mesmo sem duas das assinaturas esperadas (sinalizadas em amarelo), o SIARE aceitaria esse documento. Contudo, o sistema irá recusar o arquivo pois não foi identificada a assinatura do(a) Estagiário(a):

O documento não possui as assinaturas necessárias

🔀 O documento não possui a assinatura do(a) estagiário(a).

UFSC UNIVERSIDADE FEDERAL

Lembrando que são obrigatórias as assinaturas de:

- ✓ Estagiário(a);
- Ø Docente UFSC;
- Uma terceira pessoa.

### **Orientações - Assinaturas**

Recomendação: Assinar eletronicamente utilizando o link gerado no próprio SIARE:

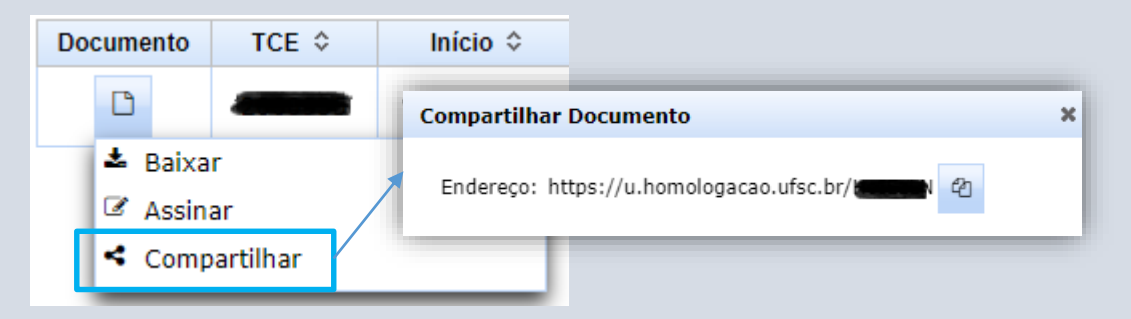

Conforme o documento é assinado, o arquivo disponível no SIARE atualiza as assinaturas no próprio documento, sendo desnecessário usar a nova opção "Importar Documento Assinado". Essa recomendação é obrigatória para os estágios cuja concedente seja a UFSC.

Excepcionalidades: Em casos de estágio fora da UFSC, em que a concedente se recusa a assinar por meio da plataforma AssinaUFSC ou Gov.BR, o documento pode ser assinado **a**) fisicamente (todas as partes deverão assinar desta forma) ou **b**) Coordenadoria de Estágio, Professor(a) Orientador(a) e Estagiário(a) assinam via AssinaUFSC e a concedente externa utiliza sua plataforma. Nesses casos, a opção "Importar Documento Assinado" poderá ser utilizada.

Lembramos que as assinaturas ICP-Edu, Gov.BR e ICP-Brasil, válidas no AssinaUFSC, são as mais confiáveis.

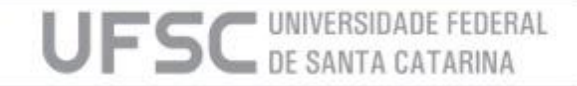

#### Contato

E-mail: dip.prograd@contato.ufsc.br Telefone: (48) 3721- 9301/ 9446

Site: https://dip.ufsc.br/

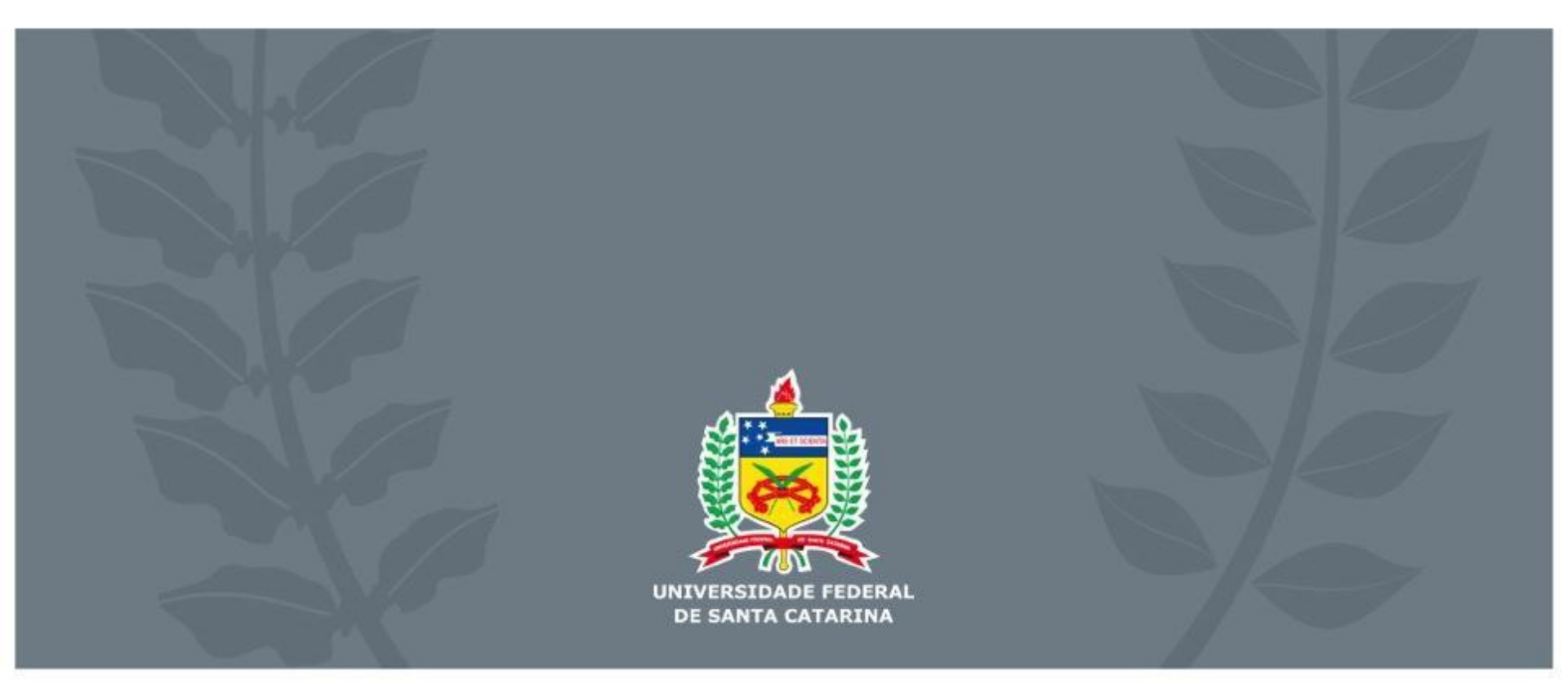